## OSPI Child Nutrition Services Information Sheet

## **Creating a Moodle Account and Accessing Trainings**

- 1. Create a Moodle Account
  - a. Go to <u>https://learn.ospi.k12.wa.us/login/signup.php?</u> and create an account.
  - b. You will receive a confirmation email, please select the link in the email to confirm your account.
  - c. If you do not receive this email in your inbox, please check your SPAM or JUNK box for this email.
  - d. If you do not receive your confirmation email within one business day, please <u>email the CNS</u> <u>Team</u>, we can manually confirm your account.

| New account       |        |                                                                                                    |
|-------------------|--------|----------------------------------------------------------------------------------------------------|
| Channel           |        | ✓ Collapse al                                                                                                    |
| Username          | ername |                                                                                                    |
| oscinance         |        | - Missing username                                                                                                    |
|                   |        | The password must have at least 8 characters, at least 1 digit(s), at least 1 lower case letter(s), at least 1 upper case letter(s) |
| Password          | 0      | - Missing password                                                                                                    |
| More details      |        |                                                                                                    |
| Email address     | 0      |                                                                                                    |
| Email (again)     | 0      |                                                                                                    |
| First name        | 0      |                                                                                                    |
| Last name         | 0      |                                                                                                    |
| City/town         |        |                                                                                                    |
| Country           |        | Select a country 4                                                                                                    |
| Security question | 0      | I'm not a robot                                                                                                    |
|                   |        | Granta mu navy account - Cancol                                                                                                    |

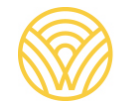

2. Go to the <u>Child Nutrition Moodle Course</u>. There you will find a list of the different programs.

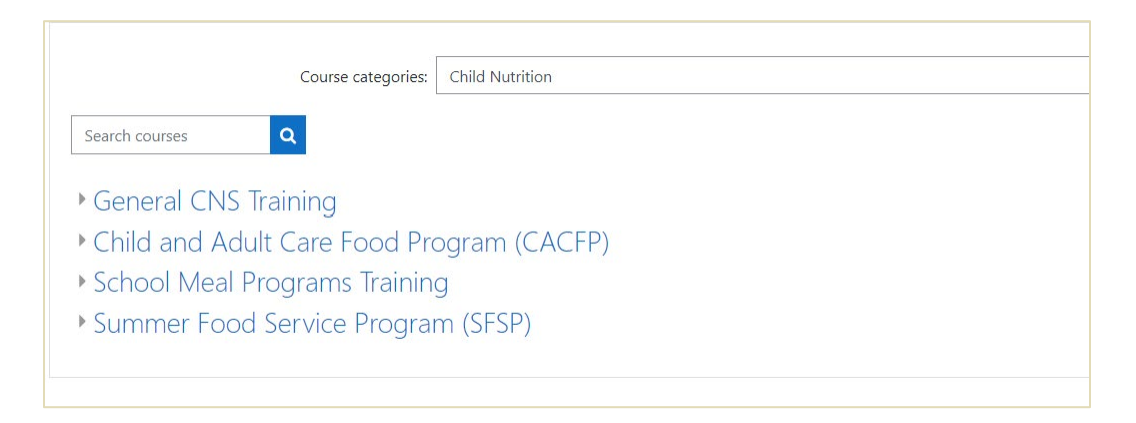

- 3. Select the appropriate program and navigate to the training you would like to access.
- 4. Select 'Enroll Me' at the bottom of the page to access the training.
- 5. Complete all training requirements as outlined in the course.